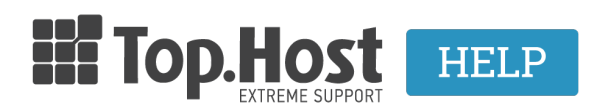

Knowledgebase > cPanel / WHM > Πως μπορώ να διαχειριστώ το δωρεάν SSL για το domain μου στο cPanel;

## Πως μπορώ να διαχειριστώ το δωρεάν SSL για το domain μου στο cPanel;

Ioanna Anifanti - 2020-07-25 - cPanel / WHM

To AutoSSL είναι μια λύση που παρέχεται στα cPanel hosting πακέτα και αφορά την **αυτόματη εγκατάσταση** SSL σε νέα site αλλά και την **αυτόματη ανανέωση** των ήδη υπάρχοντων SSLs που πρόκειται να λήξουν.

Με άλλα λόγια, οι αυτόματοι μηχανισμοί που τρέχουν στους servers μας σχετικά με το AutoSSL, διασφαλίζουν αυτόματα τα websites που δεν έχουν εγκατεστημένο κάποιο πιστοποιητικό ή ανανεώνουν τα πιστοποιητικά που πρόκειται να λήξουν δωρεάν, χωρίς να χρειάζεται κάποια επιπλέον ενέργεια από την πλευρά σας. Το πιστοποιητικό που εκδίδεται σε αυτές τις περιπτώσεις είναι <u>Domain Validation</u> SSL.

Σε περίπτωση που επιθυμείτε να διαχειριστείτε το συγκεκριμένο SSL, ακολουθήστε τα παρακάτω βήματα.

- **1.** Συνδεθείτε στο cPanel σας, συμπληρώνοντας username και password αντίστοιχα.
- 2. Μεταβείτε στην κατηγορία Security και κάντε click στην επιλογή SSL/TLS Status

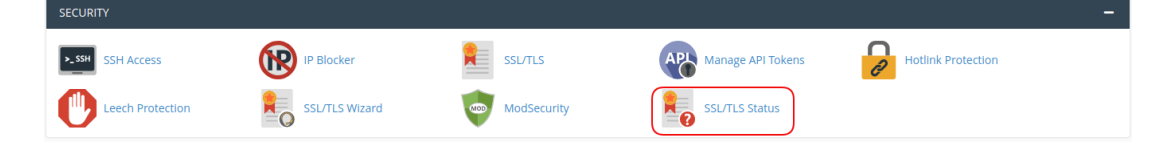

3. Σε αυτό το παράθυρο θα δείτε τα domains και τα subdomains που είναι διασφαλισμένα με το δωρεάν πιστοποιητικό.

α) Σε περίπτωση που θέλετε να εκδώσετε το δωρεάν πιστοποιητικό του server, επιλέξτε το κουτί αριστερά από το domain ή subdomain που σας ενδιαφέρει και πατήστε **Run AutoSSL**.

|  | 1                        | SSL/TLS Status |                                                                                                    |                                                                                                    |  |  |  |  |  |  |
|--|--------------------------|----------------|----------------------------------------------------------------------------------------------------|----------------------------------------------------------------------------------------------------|--|--|--|--|--|--|
|  | You                      | can use f      | e this interface to view the SSL status of your domains. For more information on this interface, read the documentation. |                                                                                                    |  |  |  |  |  |  |
|  | Se                       | arch           |                                                                                                    | Q <b>\$</b>                                                                                                    |  |  |  |  |  |  |
|  | Showing 10 of 10 domains |                |                                                                                                    |                                                                                                    |  |  |  |  |  |  |
|  | Inc                      | clude Do       | mains during AutoSSL Exclude 1 Domain from Auto                                                                          | SSL Run AutoSSL                                                                                                    |  |  |  |  |  |  |
|  |                          |                | Domain                                                                                                    | Certificate Status                                                                                                    |  |  |  |  |  |  |
|  |                          | ٩              |                                                                                                    | AutoSSL Domain Validated Expires on May 25, 2020. The certificate will renew via AutoSSL. View Certificate g     Upgrade Certificate g                                                         |  |  |  |  |  |  |
|  |                          | ٩              | www                                                                                                    | AutoSSL Domain Validated Expires on May 25, 2020. The certificate will renew via AutoSSL when the parent domain *aroma.eshop-aromaelladas.gr* renews. View Certificate g Upgrade Certificate g |  |  |  |  |  |  |
|  |                          | ٥              | .gr                                                                                                    | AutoSSL Domain Validated Expires on May 31, 2020. The certificate will renew via AutoSSL. View Certificate Ø Upgrade Certificate Ø Ø Exclude from AutoSSL                                      |  |  |  |  |  |  |
|  |                          | ٩              | mail. gr                                                                                                    | AutoSSL Domain Validated Expires on May 31, 2020. The certificate will renew via AutoSSL. View Certificate Ø Upgrade Certificate Ø Ø Exclude from AutoSSL                                      |  |  |  |  |  |  |
|  |                          | ٩              | wwwgr                                                                                                    | AutoSSL Domain Validated Expires on May 31, 2020. The certificate will renew via AutoSSL when the parent domain "eshop-aromaelladas.gr" renews. View Certificate g Upgrade Certificate g       |  |  |  |  |  |  |
|  |                          | ٩              | cpanel.eshop-aromaelladas.gr                                                                                             | AutoSSL Domain Validated Expires on May 31, 2020. The certificate will renew via AutoSSL. View Certificate Ø Upgrade Certificate Ø Ø Exclude from AutoSSL.                                     |  |  |  |  |  |  |

β) Σε περίπτωση που επιθυμείτε να απενεργοποιήσετε το δωρεάν SSL σε κάποιο domain ή το subdomain σας, επιλέξτε το κουτί που βρίσκεται αριστερά από το domain ή subdomain που σας ενδιαφέρει και πατήστε Exclude x Domain from AutoSSL.

|  |        | o SS                                                                                                    | SL/TLS Sta           | atus                          |                                                |                           |                                                                   |                                                                               |  |
|--|--------|----------------------------------------------------------------------------------------------------|----------------------|-------------------------------|------------------------------------------------|---------------------------|-------------------------------------------------------------------|-------------------------------------------------------------------------------|--|
|  | You    | You can use this interface to view the SSL status of your domains. For more information on this interface, read the <u>documentation</u> . |                      |                               |                                                |                           |                                                                   |                                                                               |  |
|  | Search |                                                                                                    |                      |                               |                                                | Q                         | <b>¢</b> ;                                                        |                                                                               |  |
|  | Show   | wing 10 of                                                                                                    | 10 domains           |                               |                                                |                           |                                                                   |                                                                               |  |
|  | Inc    | clude Doi                                                                                                    | mains during AutoSSL | Exclude 1 Domain from AutoSSL | Run AutoSSL                                    |                           |                                                                   |                                                                               |  |
|  |        |                                                                                                    | Domain               |                               | Certificate St                                 | itus                      |                                                                   |                                                                               |  |
|  |        | ٥                                                                                                    |                      | .gr                           | AutoSSL Do<br>Expires on Ma<br>View Certificat | main V<br>/ 25, 20<br>e 🗹 | alidated<br>20. The certificate will rer<br>Upgrade Certificate 🗹 | enew Via AutoSSL.                                                             |  |
|  |        | ٥                                                                                                    | www.                 | .gr                           | AutoSSL Do<br>Expires on Ma<br>View Certificat | main V<br>/ 25, 20<br>e 🖸 | alidated<br>20. The certificate will rer<br>Upgrade Certificate 🗹 | enew via AutoSSL when the parent domain "aroma.eshop-aromaeliadas.gr" renews. |  |
|  |        | ٩                                                                                                    |                      | gr                            | AutoSSL Do<br>Expires on Ma<br>View Certificat | main V<br>/ 31, 20<br>e 🖸 | alidated<br>20. The certificate will rer<br>Upgrade Certificate 🛯 | enew Via AutoSSL.<br>Ø Exclude from AutoSSL                                   |  |
|  |        | ٥                                                                                                    | mail.                | .gr                           | AutoSSL Do<br>Expires on Ma<br>View Certificat | main V<br>/ 31, 20<br>e 🖸 | alidated<br>20. The certificate will rer<br>Upgrade Certificate 🗹 | enew Via AutoSSL.                                                             |  |
|  |        | ٩                                                                                                    | www.                 | .gr                           | AutoSSL Do<br>Expires on Ma<br>View Certificat | main V<br>/ 31, 20<br>2 🖸 | alidated<br>20. The certificate will rer<br>Upgrade Certificate 🗗 | enew Via AutoSSL when the parent domain "eshop-aromaelladas.gr" renews.       |  |
|  |        | ٥                                                                                                    | cpanel.eshop-aroma   | elladas.gr                    | AutoSSL Do<br>Expires on Ma<br>View Certificat | main V<br>/ 31, 20<br>2 🖸 | alidated<br>20. The certificate will rer<br>Upgrade Certificate 🔀 | enew via AutoSSL.<br>Ø Exclude from AutoSSL                                   |  |

4. Εφόσον έχετε εγκαταστήσει το SSL στο site σας, έχετε τη δυνατότητα μέσα από το cPanel να εφαρμόσετε αυτόματη ανακατεύθυνση του URL του site σας από HTTP σε HTTPS (ασφαλές) πρωτόκολλο. Για να το κάνετε αυτό, μεταβείτε στην κατηγορία **DOMAINS**, και κάντε click στην επιλογή **Domains**.

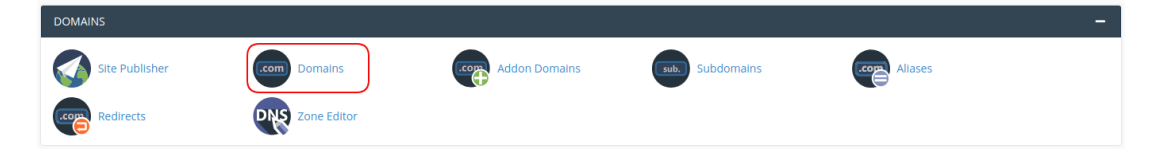

Στη συνέχεια εντοπίστε το domain/subdomain στο οποίο επιθυμείτε να πραγματοποιήσετε την αυτόματη ανακατεύθυνση σε HTTPS και στη στήλη **Force HTTPS Redirect** ενεργοποιήστε την επιλογή (**On**). Μόλις ενεργοποιήσετε την επιλογή, επάνω δεξιά εμφανίζεται το μήνυμα επιτυχούς εφοργογής της αυτόματης ανακατεύθυνσης του site σας σε http**s**.

|          | Domains<br>List Domains                                                                          | Success: Force HTTPS Redirect is enabled for the ' |                |                      |                                       |  |  |  |  |  |
|----------|--------------------------------------------------------------------------------------------------|----------------------------------------------------|----------------|----------------------|---------------------------------------|--|--|--|--|--|
| <b>*</b> | Use this interface to manage your domains. For more information, read the <u>documentation</u> . |                                                    |                |                      |                                       |  |  |  |  |  |
|          | Search                                                                                           | ٩                                                  |                |                      |                                       |  |  |  |  |  |
|          |                                                                                                  |                                                    |                |                      | Displaying 1 through 2 out of 2 items |  |  |  |  |  |
|          | ENABLE FORCE HTTPS REDIRECT                                                                      |                                                    |                |                      | CREATE A NEW DOMAIN                   |  |  |  |  |  |
|          | Domain 🔨                                                                                         | Document Root                                      | Redirects To   | Force HTTPS Redirect | Actions                               |  |  |  |  |  |
|          | □ 🗹                                                                                              | 倄 /aroma.eshop-aromaelladas.gr                     | Not Redirected | off                  | Image         Image                   |  |  |  |  |  |
|          | Br                                                                                               | A /public_html                                     | Not Redirected | on                   |                                       |  |  |  |  |  |